## W194, W196 quick install guide

- 1. unzip the file *NIS01\_INSTALL.ZIP* .
- 2. run the file *NIS01\_INSTALL.EXE* .
- 3. Click 'Next >' in Welcome to the 4-Day Forecast Setup Wizard screen.

| 🛱 4-Day Forecast                                                                                                    |                                                                |
|----------------------------------------------------------------------------------------------------|----------------------------------------------------------------|
| Welcome to the 4-Day Forecast Setup Wizard                                                                                                    |                                                                |
| The installer will guide you through the steps required to install 4-Day Forecast on y                                                                                                    | your computer.                                                 |
| WARNING: This computer program is protected by copyright law and international<br>Unauthorized duplication or distribution of this program, or any portion of it, may res<br>or criminal penalties, and will be prosecuted to the maximum extent possible under<br>Cancel | treaties.<br>ult in severe civil<br>the law.<br><u>N</u> ext > |

4. Click 'Browse' to select the folder to install, then click 'Next >' to continue.

| 🗒 4-Day Forecast                                                                                                    |                       |
|----------------------------------------------------------------------------------------------------|-----------------------|
| Select Installation Folder                                                                                                    |                       |
| The installer will install 4-Day Forecast to the following folder.<br>To install in this folder, click "Next". To install to a different folder, enter it bel<br>Folder: | ow or click "Browse". |
| C:\Program Files\4-Day Forecast\<br>Install 4-Day Forecast for yourself, or for anyone who uses this computer:<br><u>Everyone</u><br>Just me                             | Browse<br>Disk Cost   |
| Cancel < Back                                                                                                    | <u>N</u> ext >        |

5. Click 'Next >' in Confirm Installation screen to start install.

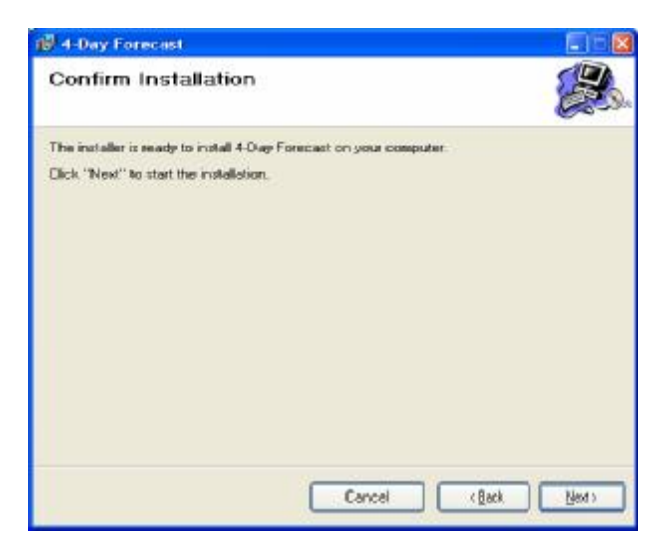

6. Please wait until install procedure is completed.

| 🙀 4-Day Forecast                  |                      |
|-----------------------------------|----------------------|
| Installing 4-Day Forecast         |                      |
| 4-Day Forecast is being installed |                      |
| Please wat                        |                      |
|                                   |                      |
|                                   |                      |
|                                   |                      |
|                                   |                      |
|                                   |                      |
|                                   |                      |
| Cancel                            | <back med=""></back> |

7. Click 'Close' to exit install in Installation Complete

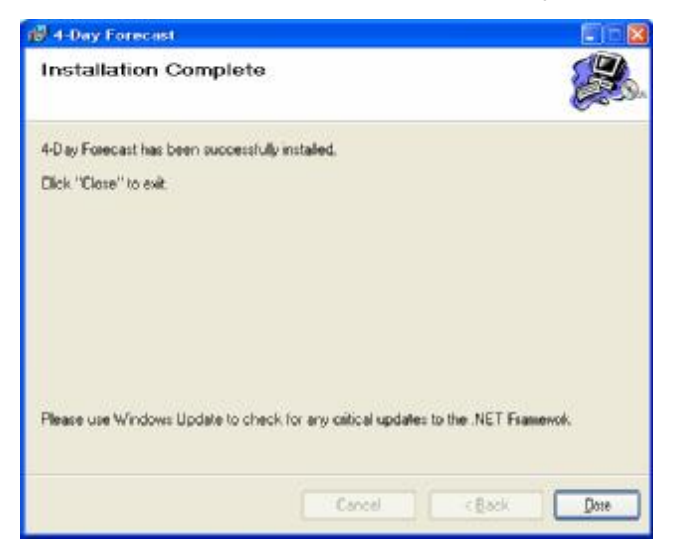

- Insert 3pcs AAA battery into W196.
- Connect W196 to PC via USB

-

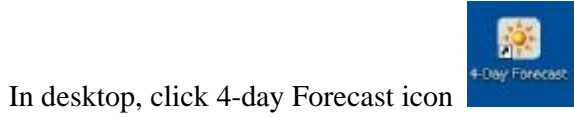

to run 4-day forecast PC software

- Click 'Setting' button to enter HOME city setting menu,

| 1                               | HOME WEATHER                  |                                                                                | CIT              | Y1       | CITY2     |                           | CITY3  | cr                   | TY4               |
|---------------------------------|-------------------------------|--------------------------------------------------------------------------------|------------------|----------|-----------|---------------------------|--------|----------------------|-------------------|
| <b>5:13</b> (24/10)<br>Salzburg |                               | 4 - DAY FORECAST<br>Last Update - Today 5:13<br>4 - DAY FORECAST<br>18:03 Suns |                  |          |           | URECA<br>unrise<br>Sunset |        |                      |                   |
|                                 |                               | TOD                                                                            | AY               | THUR FRI |           | į                         | SAT    |                      |                   |
|                                 | Overcas<br>light :            |                                                                                |                  | Ż        | <b>\$</b> | 2                         | 5      | ä                    |                   |
|                                 |                               |                                                                                | t with<br>leet   |          |           |                           |        | lostlycl<br>ith ligh | oudy<br>it rain   |
|                                 | нібн 1°С                      |                                                                                |                  | 4        | °C        | 8°C                       |        | 11°                  | с                 |
| 1                               | LOW                           | -3°                                                                            | -3°C -           |          | °C?       | : 1°C                     |        | 1°(                  | :                 |
| 15                              | HUMIDITY                      | 98%<br>1                                                                       |                  | 9        | 7%        | 97%                       |        | 94%                  | 6                 |
| l                               | UV INDEX                      |                                                                                |                  |          | 1         | 1                         |        |                      |                   |
| l                               | PRECIPITATION 75%<br>WIND 1 m |                                                                                | %                | 1        | 9%        | 39%                       |        | 49%                  |                   |
| l                               |                               |                                                                                | /s<br>NNW        | 1        | m/s<br>SE | 2 m/                      | SSE    | 2 m                  | / <b>s</b><br>sse |
|                                 | DIERCTION                     | w.sw.s                                                                         |                  | .w.      | N NE      | W. S                      | NE, E, | N.N. N<br>N.N.S      | NE E              |
|                                 | SETTING                       | F                                                                              | DPDATE<br>DRECAS | т        | SEN       | D TO<br>EIVER             | E      | CLOSE                |                   |

- Click 'Set location' to select a city.

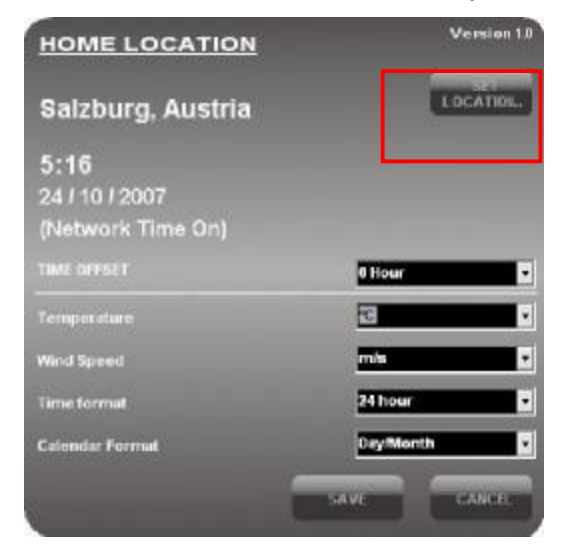

- Click 'Save' to exit *Select Location* menu

| Continent | Select Location |
|-----------|-----------------|
| Europe    |                 |
| Country   |                 |
| Austria   |                 |
|           |                 |
|           | 12              |
| City      |                 |
| Salzburg  |                 |
|           | CANCEL          |

- Click 'Save' to exit Home Location menu,

| HOME LOCATION     | Version 1.  |
|-------------------|-------------|
| Salzburg, Austria | LOCATION.   |
| 5:16              |             |
| 24/10/2007        |             |
| (Network Time On) |             |
|                   | 0 Hour      |
| Temperature       | 10          |
| Wind Speed        | mis         |
| Time formal       | 24 hour     |
| Calendar Format   | Day Month   |
|                   | SAVE CANCEL |
|                   |             |

- Insert battery into W194 Rx
- Click 'Send to receiver' to download to W196

| HOME WEA                      | THER CIT                     | Y1 CITY2                      | 2 CITY3              | CITY4                                           |
|-------------------------------|------------------------------|-------------------------------|----------------------|-------------------------------------------------|
| <b>5:13</b> (24/1<br>Salzburg | 0) 4 - D<br>Last             | AY FORECA<br>Update - Today ! | ST <sup>5:13</sup> 1 | owered by FORECA<br>7:39 Sunrise<br>8:03 Sunset |
|                               | TODAY                        | THUR                          | FRI                  | SAT                                             |
|                               | <u> </u>                     | *                             | <u>م</u>             | *                                               |
|                               | Overcast with<br>light sleet |                               |                      | Mostly cloudy<br>with light rain                |
| нібн                          | 1°C                          | 4°C                           | 8°C                  | 11°C                                            |
| LOW                           | -3°C                         | -2°C                          | 1°C                  | 1°C                                             |
| HUMIDITY                      | <b>98</b> %                  | 97%                           | 97%                  | 94%                                             |
| UV INDEX                      | 1                            | 1                             | 1                    |                                                 |
| PRECIPITATION                 | 75%                          | 19%                           | 39%                  | 49%                                             |
| WIND                          | 1 m/s                        | 1 m/s<br>SE                   | 2 m/s                | 2 m/s                                           |
| DIERCTION                     | W E<br>SW S                  | W S SE                        | W E                  | W. S.                                           |
| SETTING                       | UPDATE                       | T SEN                         | D TO<br>EIVER        | CLOSE                                           |

- Wait 5sec for transmitting data to W196

The W196 will then transmit Internet clock and all weather data to W194 Rx for about 10mins (39sec interval period).